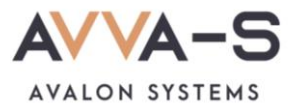

# 2.1. Инструкция по пополнению лицевых счетов на сервисе «Трапеза. Школьное питание» через мобильное приложение Сбербанк Онлайн

Внимание! Данный вариант оплаты предусмотрен только для школ Пермского края СОШ №1, СОШ №2 п. Куеда и СОШ №4 г. Оса.

Платежи с банковских карт Волго-Вятского отделения Сбербанка России совершаются через Сбербанк Онлайн и зачисляются на лицевой счет ребенка автоматически в течение 3-х секунд.

При оплате через приложения других банков, а также через банковские карты, выданные отделением Сбербанка другого региона (н-р, Московское отделение, Кировское отделение Сбербанка и пр.), платежи автоматически в систему не зачисляются. Такие платежи поступают на расчетный счет ООО «Трапеза» и зачисляются в систему вручную после получения информации о платеже в call-центр. Срок зачисления этих платежей составляет, как правило, 5-7 рабочих дней.

Баланс лицевого счета ребенка рекомендуется пополнять заранее.

## 1. Войдите в Сбербанк Онлайн

Войдите в приложение Сбербанк Онлайн на вашем телефоне удобным для вас способом.

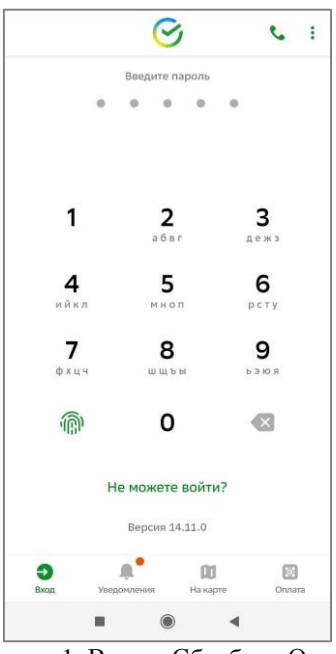

Рисунок 1. Вход в Сбербанк Онлайн

## 2. Введите название сервиса в строке поиска

В строке поиска, в верхней части экрана, введите Трапеза.

|                 | Поиск                              | Ļ                    |                           | μġ                  |
|-----------------|------------------------------------|----------------------|---------------------------|---------------------|
|                 |                                    |                      |                           |                     |
| 30              | â                                  | × 🚊                  |                           | ତ                   |
| $\oplus$        | Как банк<br>работает<br>в праздник | Чем<br>раз,<br>и «За | полезен<br>дел<br>рплата» | Подсказ<br>и обучен |
|                 | 11 401,4                           |                      |                           |                     |
| Всек            | арты                               |                      |                           |                     |
| Диало           | ги                                 |                      |                           | Bce                 |
| <b>Г</b> лавный | <br>Накопления                     | Ассистент            | Платежи                   | ©<br>История        |
|                 |                                    | ۲                    | •                         |                     |

Рисунок 2. Строка поиска

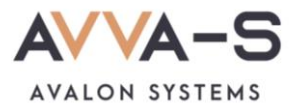

### 3. Выберите сервис

Ниже строки поиска выберите сервис «Трапеза. Школьное питание»

| ÷    | Трапеза          | × |
|------|------------------|---|
| Опла | атить            |   |
|      | Трапеза          |   |
|      | Школьное питание |   |

#### 4. Введите номер лицевого счета

Введите номер лицевого счета (логин) в открывшемся окне и нажмите Продолжить.

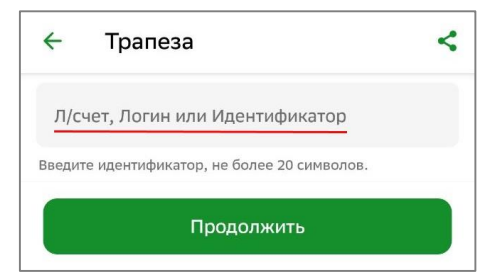

Рисунок 4. Поле для ввода лицевого счета (логина)

## 5. Введите сумму платежа

После указания номера лицевого счета вам откроется окно с указанием ФИО ребенка и текущего баланса карты. Проверьте ФИО ребенка и, в случае совпадения данных, введите сумму платежа.

| ÷              | Трапеза                         | < |  |  |
|----------------|---------------------------------|---|--|--|
| Л/счет         | Л/счет, Логин или Идентификатор |   |  |  |
| ФИО            | An Antiant Attraction           |   |  |  |
| Балан<br>235.0 | с<br>0000                       |   |  |  |
| Сум            | мма платежа                     |   |  |  |
|                | Продолжить                      |   |  |  |

Рисунок 5. Ввод суммы платежа

## 6. Подтвердите платеж

Укажите счет списания, проверьте сумму платежа и нажмите Оплатить.

**Внимание!** При пополнении счета взимается комиссия, размер которой определяется Сбербанком. Комиссия составляет 1%.

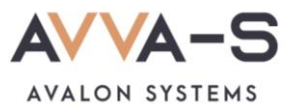

| 4              | Подтверждение             |     |  |  |  |
|----------------|---------------------------|-----|--|--|--|
| Пока           | Показать реквизиты 🗸 🗸    |     |  |  |  |
| Л/счет,        | , Логин или Идентификатор |     |  |  |  |
|                |                           |     |  |  |  |
| ФИО            |                           |     |  |  |  |
|                | лин михаил александиович  |     |  |  |  |
| Баланс         | 2                         |     |  |  |  |
| 235.0          | 000                       |     |  |  |  |
| Сумма          | платежа                   |     |  |  |  |
| 500₽           |                           |     |  |  |  |
| Комис          | сия                       |     |  |  |  |
| 5₽             |                           |     |  |  |  |
|                |                           |     |  |  |  |
| Счёт           | списания                  |     |  |  |  |
|                |                           | • • |  |  |  |
| Оплатить 505 ₽ |                           |     |  |  |  |

Рисунок 6. Подтверждение платежа

При необходимости, можете создать шаблон по оплате.

По всем вопросам просьба обращаться по почте info@avalon-systems.com.